Wenn Sie den MP4 Codec aktivieren möchten, folgen Sie bitte den Anweisungen in der nachstehenden PDF Datei: -

http://www.reallusion.com/crazytalk/CT\_MP4\_codec\_activation\_en.pdf

(Bitte beachten Sie, dass die Schritte für alle CrazyTalk Produkte annähernd die gleichen sind)

Bitte stellen Sie sicher, dass Proxy Server Einstellungen bei der Online Aktivierung deaktiviert sind.

Reallusion FAQ https://kb.reallusion.com/